## I. KẾT NỐI MÁY TÍNH

**Bước 1:** Cắm dây cáp mạng chéo từ bộ Smart Control vào máy tính.

Bước 2: Kiểm tra lớp mạng máy tính có trùng với lớp mạng của thiết bị hay không?

| Network Connection Detail | ls:                     |
|---------------------------|-------------------------|
| Property                  | Value                   |
| Connection-specific DN    |                         |
| Description               | Qualcomm Atheros QCA9   |
| Physical Address          | 18-CF-5E-3B-D9-0A       |
| DHCP Enabled              | Yes                     |
| IPv4 Address              | 192.168.1.105           |
| IPv4 Subnet Mask          | 255.255.255.0           |
| Lease Obtained            | Monday, September 15, 2 |
| Lease Expires             | Thursday, September 18, |
| IPv4 Default Gateway      | 192.168.1.1             |
| IPv4 DHCP Server          | 192.168.1.1             |
| IPv4 DNS Server           | 192.168.1.1             |

Ví dụ: địa chỉ của thiết bị là: 192.168.1.10 thì máy tính có địa chỉ như là: 192.168.1.12, Còn nếu có địa chỉ như là: 192.168.0.12 thì phải đổi lại cho trùng thì mới nhận ra thiết bị được.

Control Panel > Network and Internet > Network Connections > Internet Protocol Vesion 4 (TCP/IPv4) Properties.

#### Obtain an IP address automatically

O Use the following IP address:

| IP address:      | 192.168.1.23  |
|------------------|---------------|
| Subnet mask:     | 255.255.255.0 |
| Default gateway: | 192.168.1.1   |

#### Tick chon Use the following IP address:

IP address: 192.168.1.12 Subner mask: 255.255.255.0 Default gateway: 192.168.1.1 Sau đó bấm OK thoát ra.

# II. KẾT NỐI PHẦN MỀM

Bước 1: Nhập địa chỉ IP vào web browser http://192.168.1.10

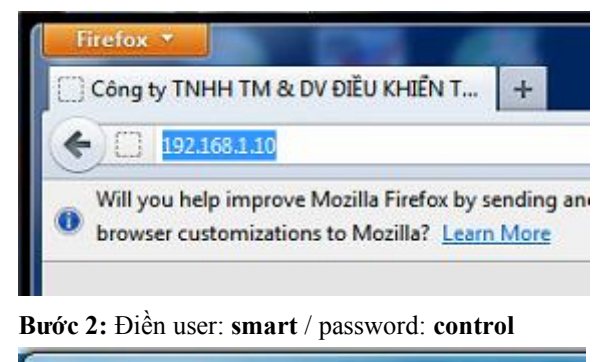

Windows Security

The server 192.168.1.10 is asking for your use server reports that it is from Protected.

Warning: Your user name and password will authentication on a connection that isn't ser

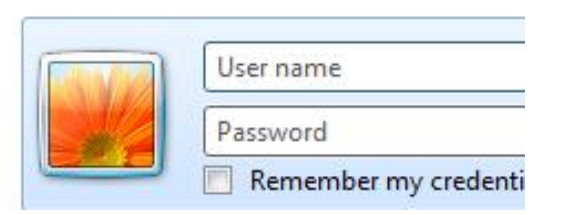

Bước 3: Bấm vào nút tương ứng muốn đóng hoặc mở

| êu khiến Nâng cấp Đ | ja chỉ Tải khoản Thiết bị |  |
|---------------------|---------------------------|--|
| On/Off              | TÅT/MỞ                    |  |
| Mute                | TắT/Mở                    |  |

## III. ÐĂNG KÝ TÊN MIỀN INTERNET

**Bước 1:** Đăng nhập vào trang web:

https://account.dyn.com/entrance/

Bước 2: Đăng ký thông tin tài khoản

| Username         |                                         |
|------------------|-----------------------------------------|
| Password         |                                         |
| Confirm password |                                         |
| Email            |                                         |
| Confirm Email    |                                         |
| Security Image   | Enter the numbers from the above image: |

**Bước 3:** Tạo tên miền mới bằng cách bấm vào biểu tượng Add Host Services sau khi login

# My Services

View, modify, purchase, and delete your services.

My Zones/Domains

Add Zone/Domain Services

## My Hosts

Add Host Services

- Điền thông tin tương tự hình dưới rồi sau đó bấm Activate

| smartcontrol                                                                                                    | <ul> <li>dyndns.org</li> </ul>                               |
|----------------------------------------------------------------------------------------------------|--------------------------------------------------------------|
| <ul> <li>create "*.host.dyndns<br/>(for example to use say<br/>yourdomain.com)</li> </ul>                            | s-yourdomain.com" alias<br>ame settings for www.host.dyndns- |
| <ul> <li>Host with IP address</li> <li>WebHop Redirect (URL forwarding service)</li> <li>Offline Hostname</li> </ul> |                                                              |
|                                                                                                    |                                                              |

1.53.69.153 Your current location's IP address is 1.53.69.153

### IV. THIẾT LẬP MODERM MẠNG

**Bước 1:** Đăng nhập vào moderm mạng thường có địa chỉ: 192.168.1.1

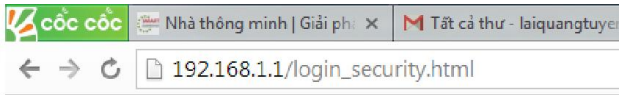

# Bước 2: NAT port cho thiết bị có địa chỉ: 192.168.1.10 port: 80 Tìm đến mục NAT > Virtual server. Điền thông tin

cấu hình như hình dưới

Virtua

| Server |                                     |
|--------|-------------------------------------|
|        | Virtual Server for : Single IP Acco |
|        | Rule Index : 12 🔻                   |
|        | Application : Smart Control         |
|        | Protocol : ALL V                    |
|        | Start Port Number : 80              |
|        | End Port Number: 80                 |
|        | Local IP Address : 192.168.1.10     |

#### Bước 3: Kiểm tra NAT đã thành công hay chưa?

Dynamic DI

Đăng nhập địa chỉ website: http://canyouseeme.org

| Your IP:       | 1.53.69.153 |
|----------------|-------------|
| Port to Check: | 80          |
|                | Check Port  |
|                |             |

Điền Port muốn check vào rồi bấm Check Port mới Nat ở bước trên, nếu OK thì nó sẽ hiện Success còn không thì Error.
Bước 4: Cấu hình tên miền DDNS

| S |                    |                         |
|---|--------------------|-------------------------|
|   | Dynamic DNS :      | Activated Operativated  |
|   | Service Provider : | www.dyndns.com 🔻        |
|   | My Host Name :     | smartcontrol.dyndns.org |
|   | Username :         | laiquangtuyen           |
|   | Password :         | •••••                   |
|   | Wildcard support : | ◯ Yes ◉ No              |
|   |                    |                         |

Điền thông tin tên miền và tài khoản vào mục DDNS là xong.
Bước 5: Cấm thiết bị vào moderm mạng và kết nối điện thoại vào 3G thử với tên miền mới nếu đúng thì sẽ đăng nhập giống như mạng Lan.